## 2-2-2 初回ログイン

はじめてログインされる場合やパスワード変更、カード再発行後にはじめてご利用される際には、初回パスワード登録(ログインパスワードの変更)が必要となります

1. 初回ログイン

| ••••• docomo 4G 9:52 <b>1</b> 70%                                                       | <ol> <li>① 利用者 ID (数字 10 桁)を入力</li> <li>         》【ご契約カード裏面】に記載     </li> </ol>                                                                                                    |
|-----------------------------------------------------------------------------------------|----------------------------------------------------------------------------------------------------|
| ノストへ     マークジョン       ログイン       ・セキュリティ強化対策のお知らせ。       「メール通知パスワード」を無料で<br>ご利用いただけます。 | CRNRS     服銀 太郎 隆     ●       0HUIRD     0.123456789     ●       0HUIRD     0.123456789     ●       0HUIRD     0.123456789     ●       0HUIRD     0.123456789     ●       0HUIRD     0.123456789     ●       0HUIRD     0.123456789     ●       0HUIRD     0.123456789     ●       0HUIRD     ●     ●       0HUIRD     ●     ●       0HUIRD     ●     ●       1     ●     ●       1     ●     ●       1     ●     ●       1     ●     ●       1     ●     ●       1     ●     ●       1     ●     ●       1     ●     ●       1     ●     ●       1     ●     ●       2     ●     ●       2     ●     ●       2     ●     ●       2     ●     ●       2     ●     ●       2     ●     ●       2     ●     ●       2     ●     ●       2     ●     ●       2     ●     ●       2     ● |
| <b>詳細はこちらをご覧ください。</b><br>利用者ID(ご契約者番号) タップして                                            | ② 仮ログインパスワードを入力                                                                                                    |
| ログイン<br>パスワード<br>*パスワードの大文字と小文字は区別されま<br>す。                                             | 仮ログインパスワードとは・・・<br>◆申込書によるお申込みの場合<br>⇒申込書に記入した<br>「取引パスワード」<br>◆WE P昭合サービス(えいト)から                                                                                                    |
| ロクイン                                                                                    | <ul> <li>▼WEBREJECX (ネッド) からのお申込みの場合</li> <li>⇒申込み時に入力した</li> <li>「仮ログインパスワード」(4桁数字)</li> </ul>                                                                                                    |
|                                                                                         | ③ [ログイン] をタップ                                                                                                    |

2. 代表メールアドレスの登録

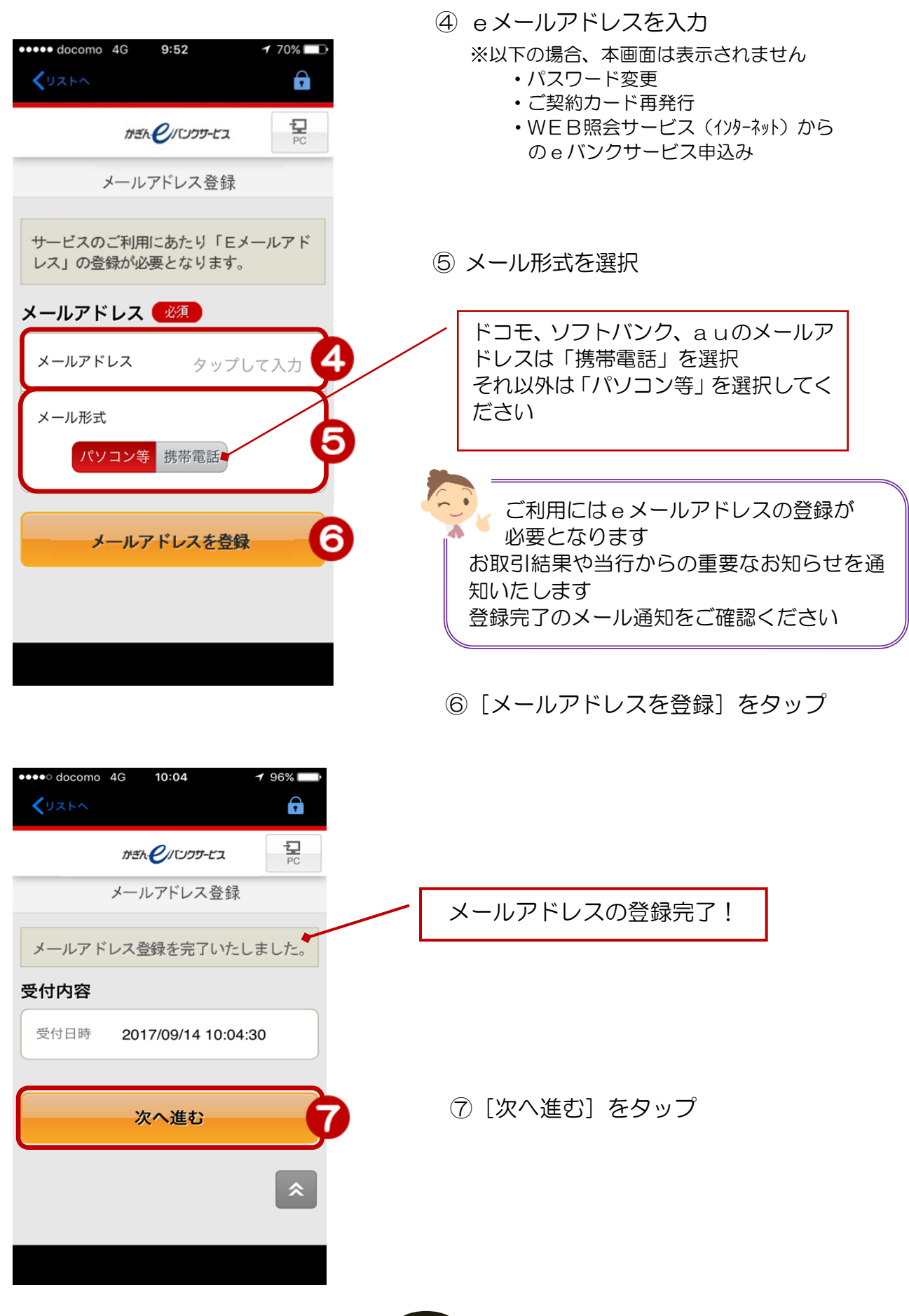

2

## 3. 初回パスワードの登録

| ••••• docomo 4G 9:52 1 70%                                                                                                    |                                                                                                    |
|----------------------------------------------------------------------------------------------------|----------------------------------------------------------------------------------------------------|
| <b>〈</b> りストへ                                                                                                    |                                                                                                    |
| がきん C/ パンクサービス PC PC 初回パスワード登録                                                                                                    |                                                                                                    |
| サービスのご利用にあたり、以下の項目<br>の登録が必要となります。<br>※パスワードは、お客さまご本人様以外<br>知り得ないものです。厳重に管理してく<br>ださい。                                              |                                                                                                    |
| 新しいログインパスワード 必須<br>新しいログイン<br>パスワード タップして入力<br>*パスワードの注意事項<br>・英数半角6文字以上、9文字以内のパスワー<br>ドを設定してください。<br>・すべて同じ文字をパスワードにすること…<br>もっと見る | <ul> <li>⑧ 新しいログインパスワードを入力<br/>(確認用)にも同じものを入力</li> <li>◆ パスワードの注意事項</li> <li>・英数半角6文字以上、9文字以内</li> <li>・大文字と小文字は区別されます</li> <li>・すべて同じ文字や、電話番号・生年月日を含んだり、<br/>推測される文字をパスワードにすることはできません</li> <li>・ログインパスワードと取引パスワードを<u>同一にすることは</u><br/>できません</li> </ul> |
| (確認用) タップして入力<br>ご確認のため、ログインパスワードをもう一<br>度ご入力ください。<br>パスワードを登録                                                                      | <br>⑨ [パスワードを登録] をタップ                                                                                                    |

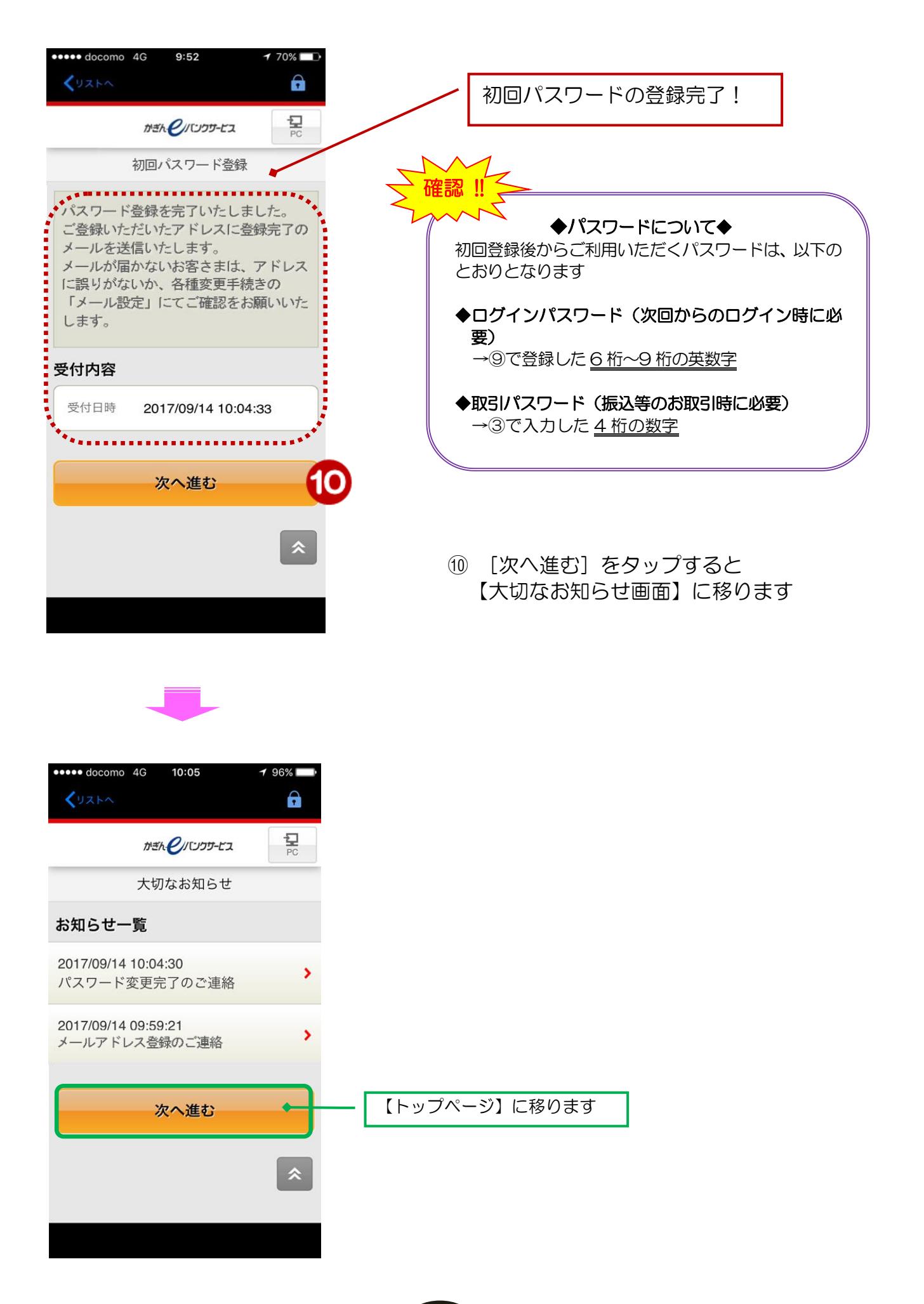